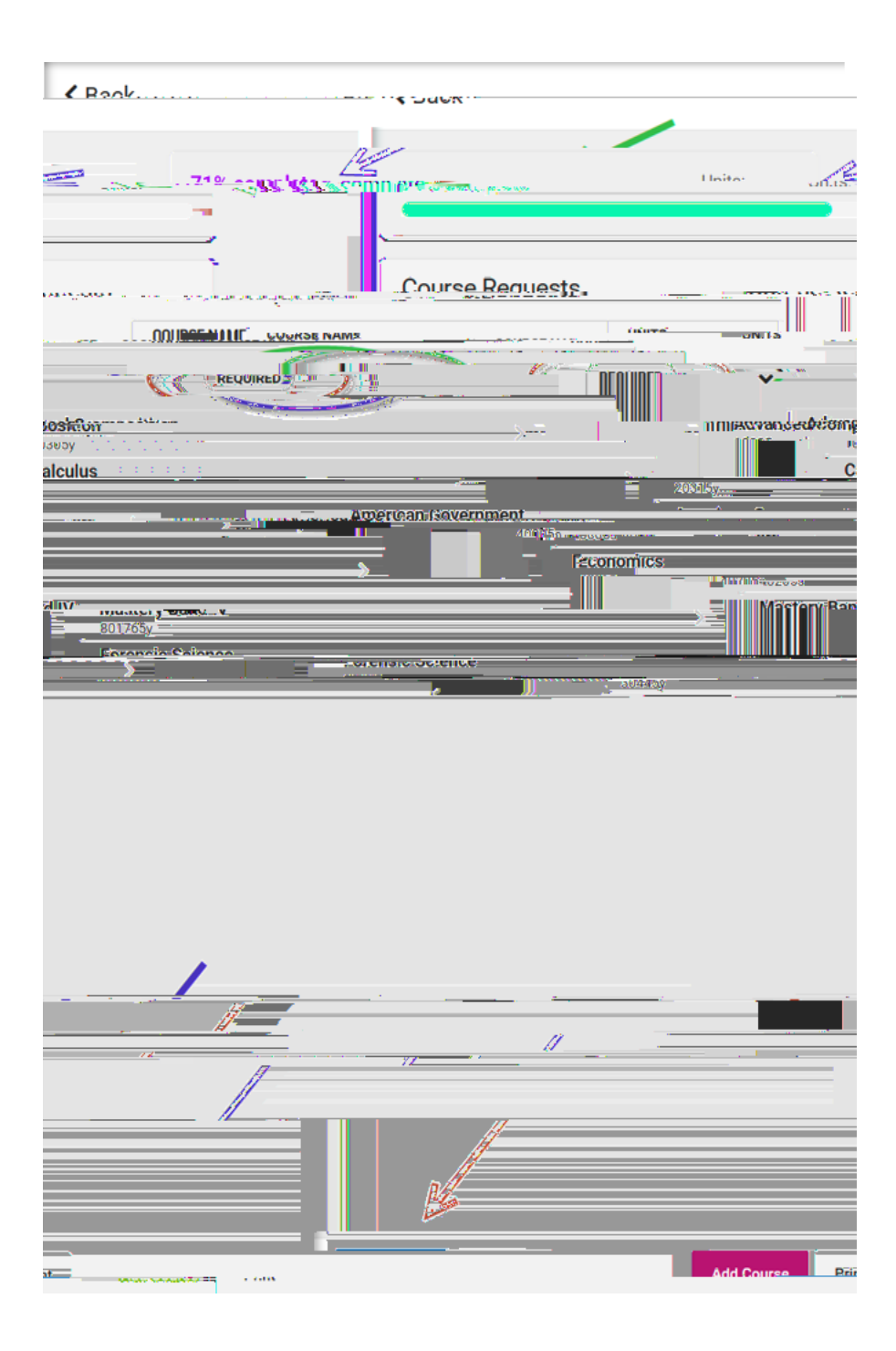

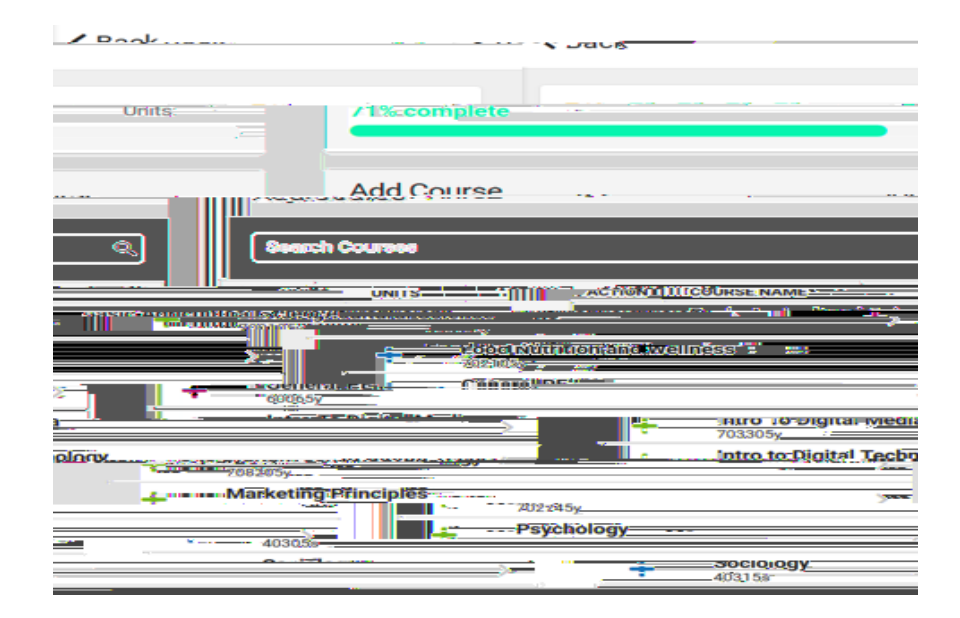

| < Back                        |                          |                                                                                                    |
|-------------------------------|--------------------------|----------------------------------------------------------------------------------------------------|
| 71% complete                  |                          | Units:                                                                                                    |
| ay Classe and                 |                          | THE CONTRACT OF STREET, SALES AND THE                                                                                                    |
| - Career Wedn Creditor/A 1800 |                          | Unite 10                                                                                                    |
| ription.                      |                          | Notcourse'desc                                                                                                    |
|                               |                          | Course Hist                                                                                                    |
| Year: 2019-                   | 2020                     |                                                                                                    |
| Grade: 11                     |                          |                                                                                                    |
| Term:                         |                          |                                                                                                    |
| score:                        |                          |                                                                                                    |
| Year: 2019-<br>Grade: 11      | 2020                     |                                                                                                    |
| Term:                         |                          |                                                                                                    |
| Score: 95                     |                          | _                                                                                                    |
|                               |                          |                                                                                                    |
|                               |                          |                                                                                                    |
|                               | ¢ Rack                   |                                                                                                    |
|                               |                          |                                                                                                    |
|                               | Units:                   | 71% complete                                                                                                    |
|                               |                          |                                                                                                    |
|                               |                          | 702745y Marketing D                                                                                                    |
| attent service ange - setter  | Servers Creates, Charles | and the state of the state of t |
| Units                         |                          |                                                                                                    |
| No course description         |                          | ,                                                                                                    |
|                               |                          |                                                                                                    |
|                               |                          |                                                                                                    |